# Sicherheitsfrage einrichten

#### VORAUSSETZUNG

# Sie sind in Meine Arztrechnung angemeldet.

#### VORGEHENSWEISE

1. Klicken Sie in der Menu Leiste unten auf den Tab Einstellungen.

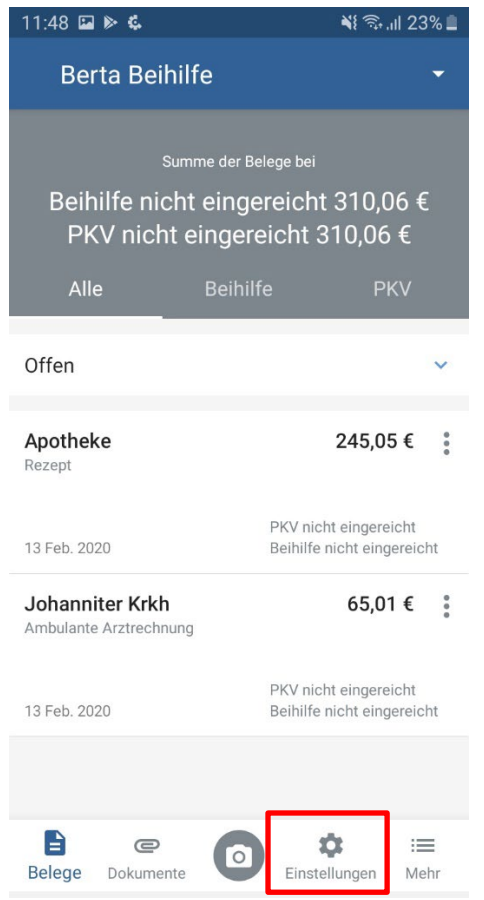

1. Klicken Sie auf das Feld Zugangsdaten.

| 14:01 🖭                    | 📲 🗟 🕯 🕷     |  |
|----------------------------|-------------|--|
| Einstellungen              |             |  |
| Versicherte Personen       | >           |  |
| Zugangsdaten               | >           |  |
| Nutrungsstatistikan sandan |             |  |
| Nutzungsstatistiken sehuen |             |  |
| eRECHNUNG<br>deaktiviert   | >           |  |
| WEITERE INFORMATIONEN      |             |  |
|                            |             |  |
|                            |             |  |
| ABMELDEN                   |             |  |
| Belege Dokumente Eins      | tellun Mehr |  |

2. Klicken Sie auf das Feld **Sicherheitsfrage einrichten**.

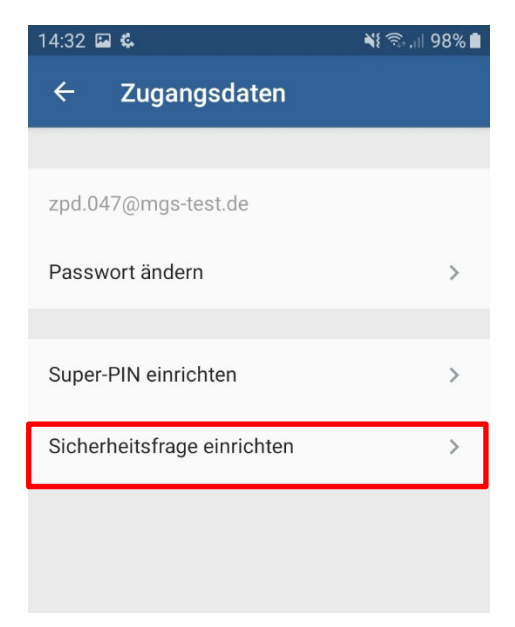

3. Klicken Sie in das Feld **Ihre Sicherheitsfrage**. Ein Katalog mit Sicherheitsfragen wird Ihnen angezeigt.

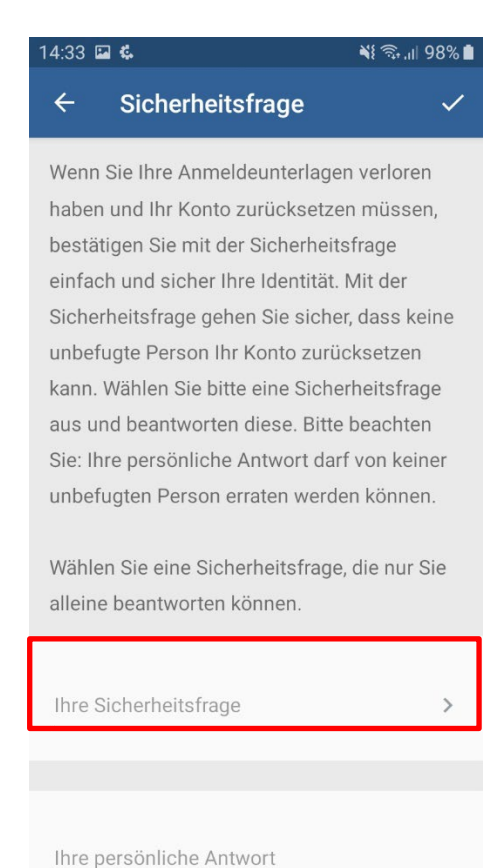

# 4. Wählen Sie eine Sicherheitsfrage.

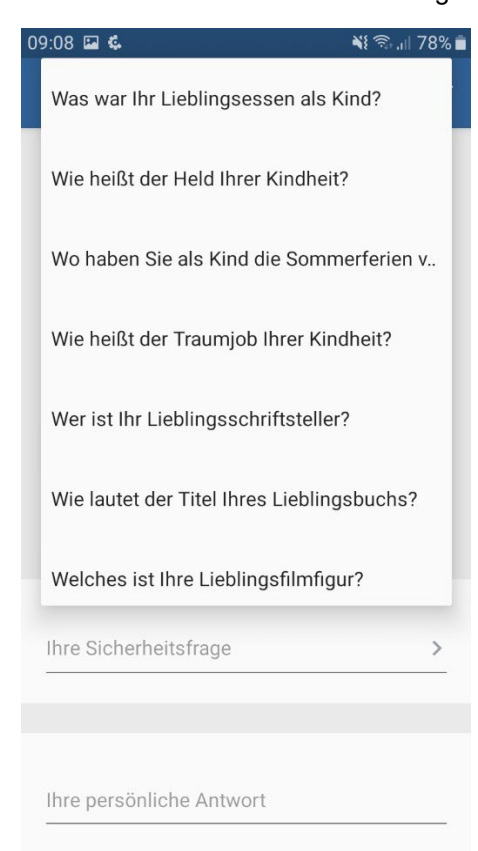

- 5. Klicken Sie in das Feld Ihre persönliche Antwort.
- 6. Tragen Sie die passende Antwort zu Ihrer ausgewählten Frage ein.

| 14:34 🖬 💪 🛛 💐 🖘 📶 98% ੈ                                                      |  |  |
|------------------------------------------------------------------------------|--|--|
| ← Sicherheitsfrage ✓                                                         |  |  |
| Wenn Sie Ihre Anmeldeunterlagen verloren                                     |  |  |
| haben und Ihr Konto zurücksetzen müssen,                                     |  |  |
| bestätigen Sie mit der Sicherheitsfrage                                      |  |  |
| einfach und sicher Ihre Identität. Mit der                                   |  |  |
| Sicherheitsfrage gehen Sie sicher, dass keine                                |  |  |
| unbefugte Person Ihr Konto zurücksetzen                                      |  |  |
| kann. Wählen Sie bitte eine Sicherheitsfrage                                 |  |  |
| aus und beantworten diese. Bitte beachten                                    |  |  |
| Sie: Ihre persönliche Antwort darf von keiner                                |  |  |
| unbefugten Person erraten werden können.                                     |  |  |
| Wählen Sie eine Sicherheitsfrage, die nur Sie<br>alleine beantworten können. |  |  |
| Ihre Sicherheitsfrage                                                        |  |  |
| Was war Ihr Lieblingsessen als Kind?                                         |  |  |
|                                                                              |  |  |
| Ihre persönliche Antwort                                                     |  |  |
| Spaghetti                                                                    |  |  |
|                                                                              |  |  |
|                                                                              |  |  |

- 7. Klicken Sie auf das Häkchen.
- 8. Tragen Sie Ihr Passwort zur Bestätigung ein.
- 9. Klicken Sie auf den Button **OK**.

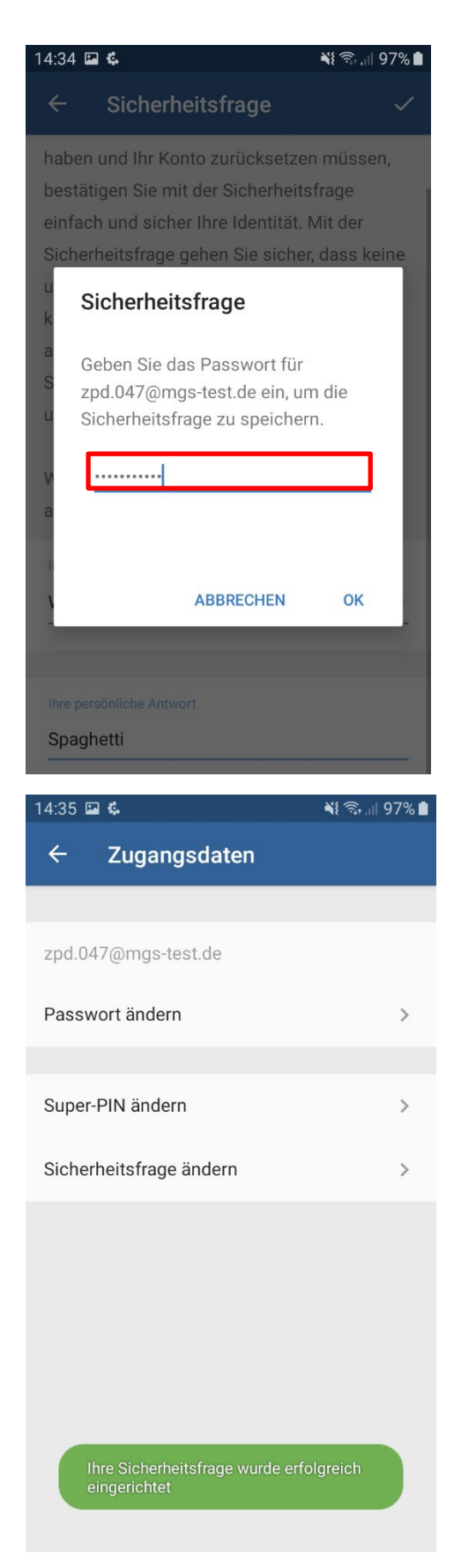

Sicherheitsfrage ändern

# VORAUSSETZUNG

Sie sind in Meine Arztrechnung angemeldet.

# VORGEHENSWEISE

1. Klicken Sie in der Menu Leiste unten auf den Tab Einstellungen.

| 11:48 🖬 🕨 🕵                                                           | ¥{ कि.⊪ 23% <b>∎</b>                                |  |
|-----------------------------------------------------------------------|-----------------------------------------------------|--|
| Berta Beihilfe                                                        | •                                                   |  |
| Summe der Belege bei                                                  |                                                     |  |
| Beihilfe nicht eingereicht 310,06 €<br>PKV nicht eingereicht 310,06 € |                                                     |  |
| Alle B                                                                | eihilfe PKV                                         |  |
| Offen                                                                 | ~                                                   |  |
| Apotheke<br>Rezept                                                    | 245,05 €                                            |  |
| 13 Feb. 2020                                                          | PKV nicht eingereicht<br>Beihilfe nicht eingereicht |  |
| Johanniter Krkh<br>Ambulante Arztrechnung                             | 65,01 €                                             |  |
| 13 Feb. 2020                                                          | PKV nicht eingereicht<br>Beihilfe nicht eingereicht |  |
|                                                                       |                                                     |  |
| Belege Dokumente                                                      | Co Co Co Co Co Co Co Co Co Co Co Co Co C            |  |

2. Klicken Sie auf das Feld **Zugangsdaten**.

| 14:01 📼                    | 🕯 🖘 ،۱۱ 46% 🗎 |  |
|----------------------------|---------------|--|
| Einstellungen              |               |  |
|                            |               |  |
| Versicherte Personen       | >             |  |
| Zugangsdaten               | >             |  |
|                            |               |  |
| Nutzungsstatistiken senden |               |  |
|                            |               |  |
| eRECHNUNG                  |               |  |
| deaktiviert                | /             |  |
| WEITERE INFORMATIONEN      |               |  |
| ABMELDEN                   |               |  |
|                            | -             |  |
| Belege Dokumente           | tellun Mehr   |  |

3. Klicken Sie auf das Feld Sicherheitsfrage ändern.

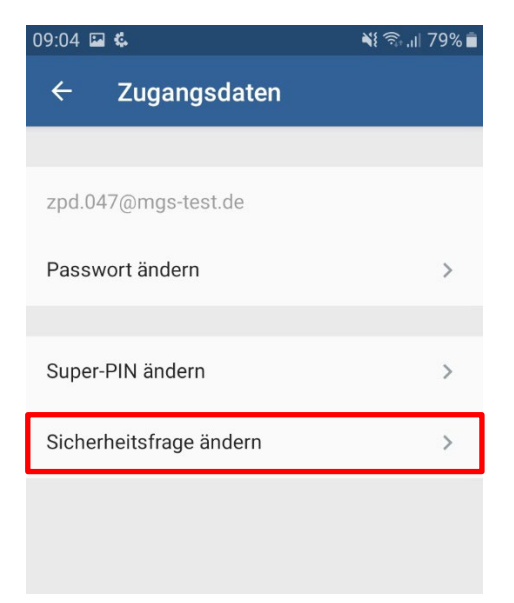

4. Klicken Sie in das Feld **Ihr Sicherheitsfrage**. Ein Katalog mit Sicherheitsfragen wird Ihnen angezeigt.

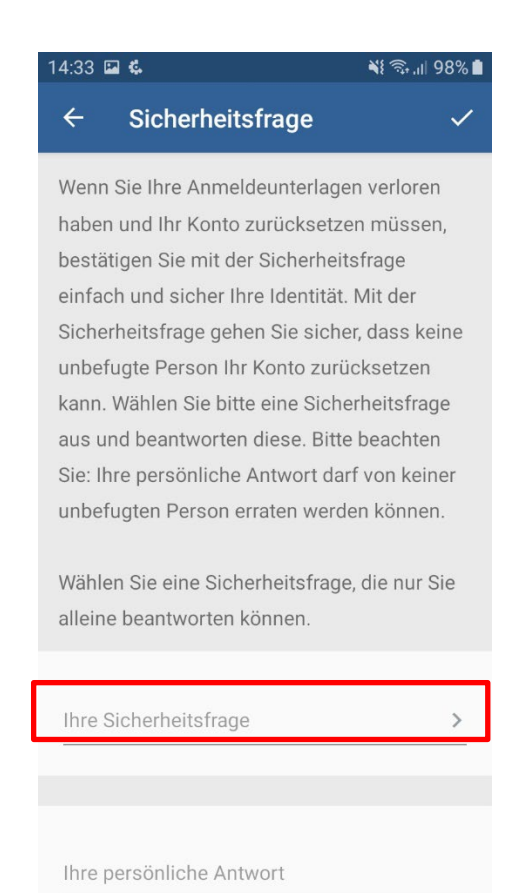

# 5. Wählen Sie eine Sicherheitsfrage.

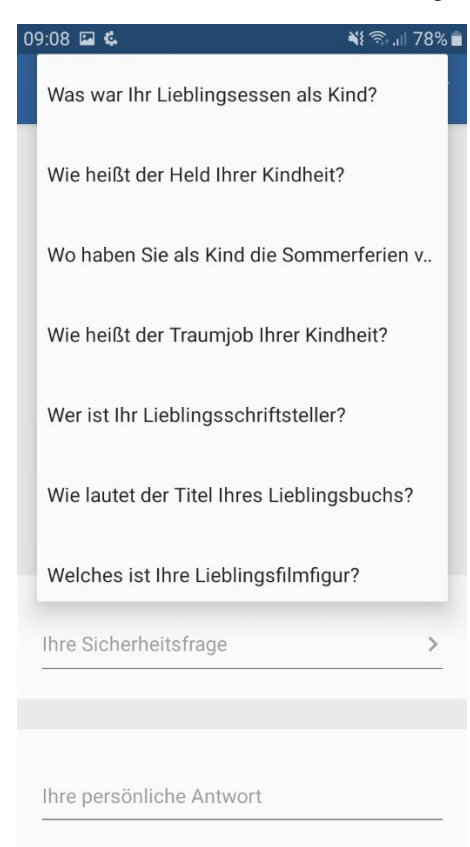

- 6. Klicken Sie in das Feld Ihre persönliche Antwort.
- 7. Tragen Sie die passende Antwort zu Ihrer ausgewählten Frage ein.

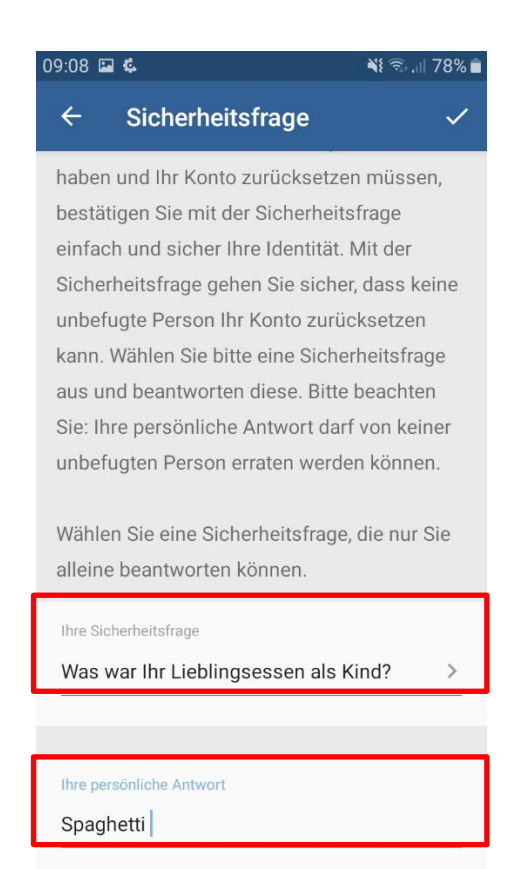

- 8. Klicken Sie auf das Häkchen.
- 9. Tragen Sie Ihr Passwort zur Bestätigung ein.

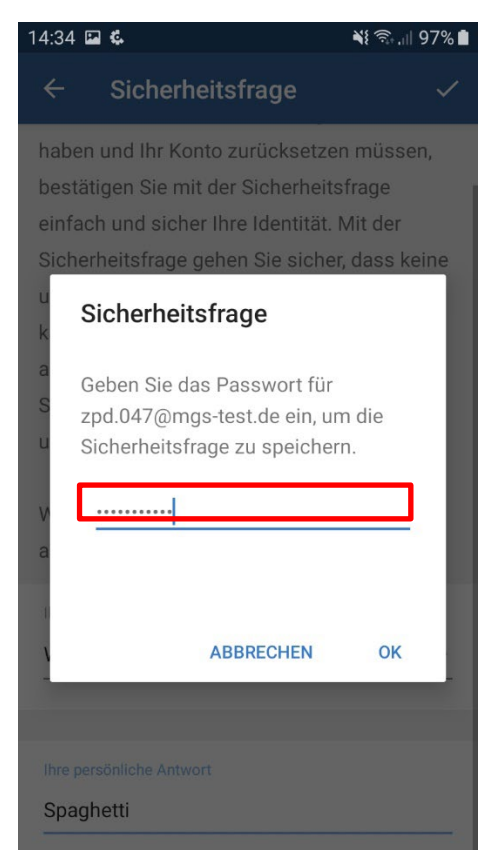

10. Klicken Sie auf den Button OK.